#### HOW TO PAY BY ECHECK

### PAYMENTS TO \$10,000 = \$3 FEE

#### PAYMENTS OVER \$10,000 = \$10 FEE

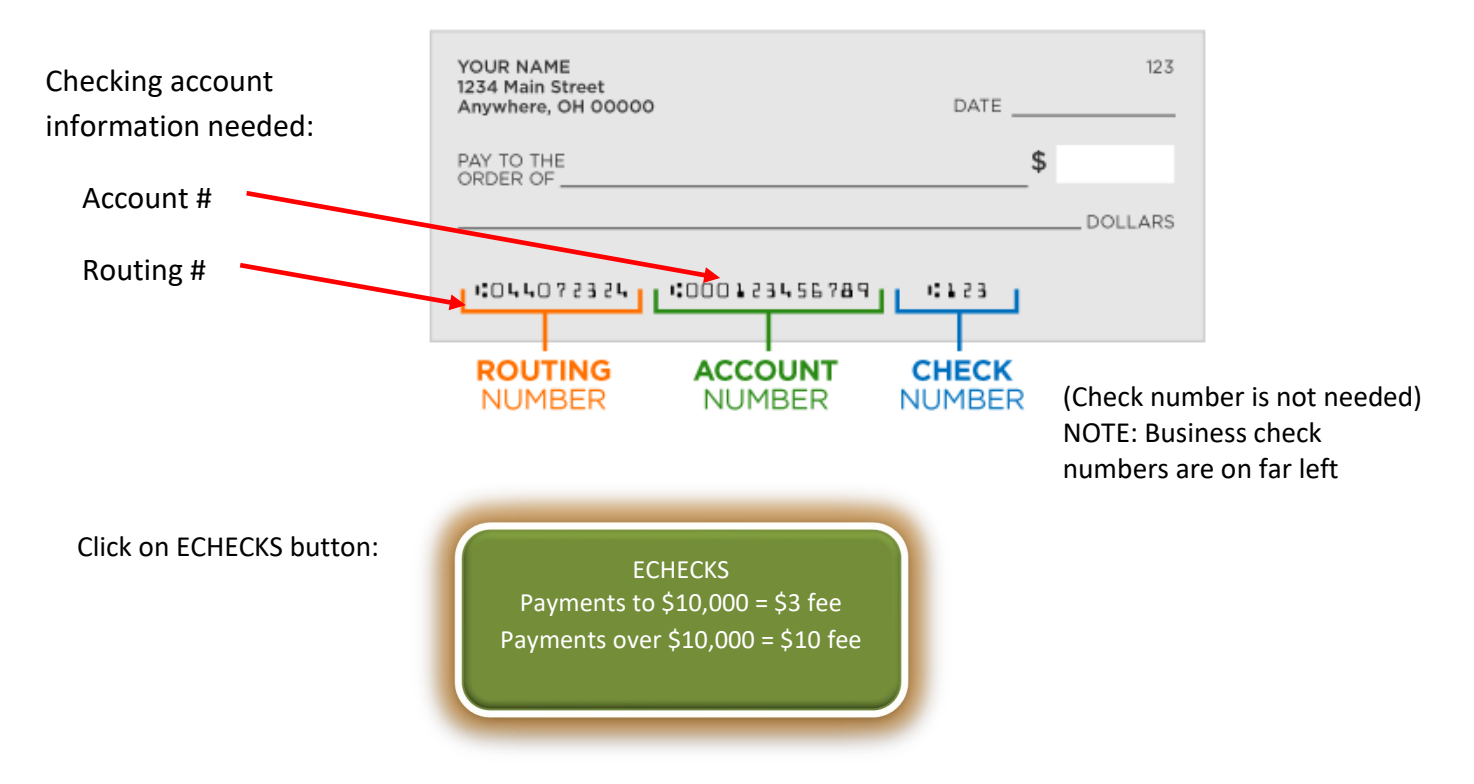

Choose to either follow the quick instructions below or the detailed directions that have step by step easy to follow screenshots:

#### **QUICK INSTRUCTIONS:**

- 1. Search at the top or under *Getting Started*... by last name, address (use house # only) or parcel # (starts with 22-23).
- 2. Select your property record. \*\*\* Make sure you are paying on the correct property. \*\*\*
- 3. Enter the amount you are paying or leave it at the full amount and click on *Pay Taxes*.
- 4. Enter your cardholder information if different than what is shown.
- 5. For *Payment Information,* click the down arrow and select *Electronic Check*.
- 6. Enter checking Routing # and Account #, continue, review fee, and submit.

DETAILED STEP-BY-STEP DIRECTIONS: (follow this after you choose the ECHECK button)

You should be on the following page called **Step 1: Search** to search by name, address, or parcel number.

**Choose one:** (1) Name - enter last name only and choose your property.

- (2) Address enter the number of the address without street name and choose your property (street name entered must exactly match the bill).
- (3) Parcel number this number starts with 22-23, dashes are automatically entered.

Then click *Search*. (4)

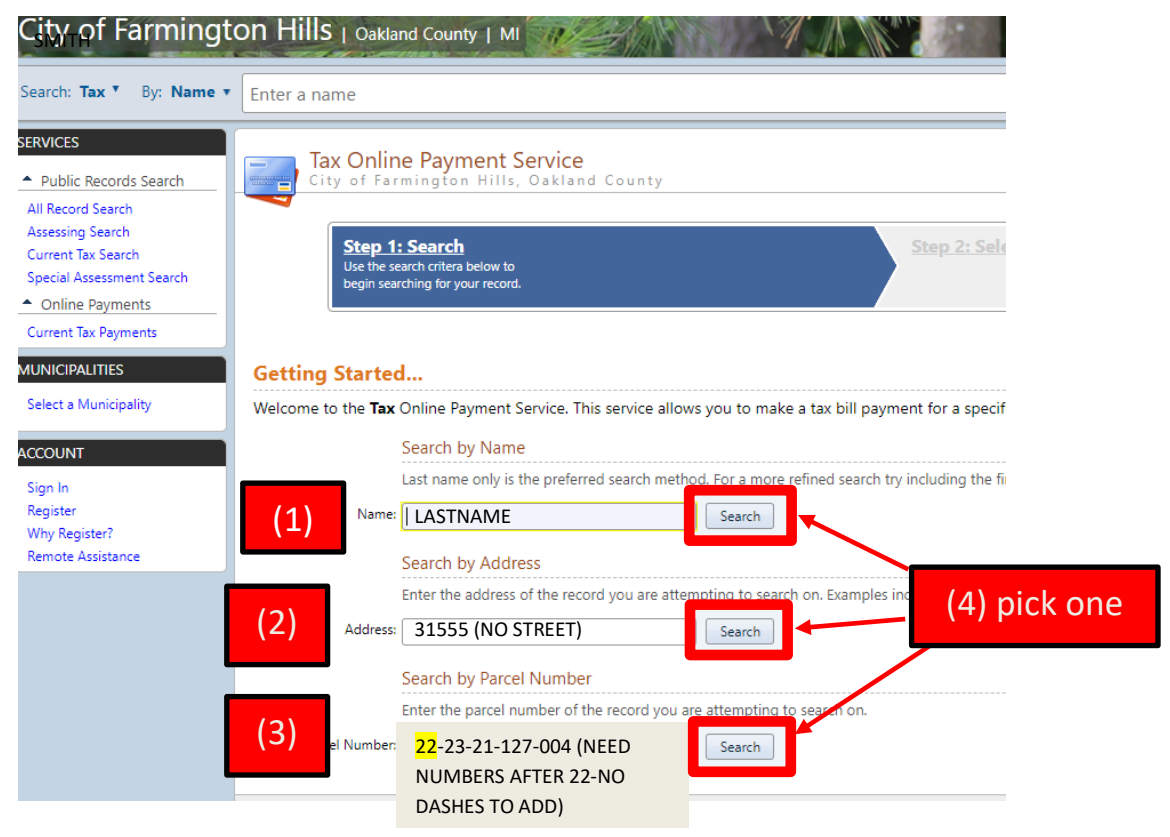

**Step 2: Select Record** Pick the property you want to pay property taxes for. (5)\*\*\*<mark>Match the name, address, and parcel number to pay on the correct property</mark>.\*\*\*

| Tax Online Payment Service<br>City of Farmington Hills, Oakland Cot                                     | unty                                                                                     |                        |               |
|----------------------------------------------------------------------------------------------------|------------------------------------------------------------------------------------------|------------------------|---------------|
| Step 1: Search<br>Click here to return to this step                                                     | Step 2: Select Record<br>Select a record below to continue<br>with making a payment.     | Step 3:                |               |
| earch Results for "FARMINGTON" using<br>Not finding what you are looking for? Click Step 1 above to ref | the Name Search.<br>ine your search to narrow your results or changing your search type. |                        |               |
| н 4 1 2 3 4 5 6 7 м м                                                                                   |                                                                                          |                        |               |
| Jame                                                                                                    | 22-23-19-426-057                                                                         | Address<br>GRAND RIVER | (5) select    |
| TY OF FARMINGTON HILLS                                                                                  | 22-23-21-127-004                                                                         | THORNBROOK             | -             |
| DITY OF FARMINGTON HILLS                                                                                | 22-23-21-127-006                                                                         |                        | vour property |
| CITY OF FARMINGTON HILLS                                                                                | 22-23-21-203-001                                                                         |                        |               |

# **Step 3: Make Payment** (6) Enter amount to pay (defaults to balance due) and (7) Click *Pay Summer/Winter Taxes*.

| Cit         | x Online Payment Service<br>y of Farmington Hills, Oakland County                                                                                       |                                                                                    |                                                                                       |           |              |                  |
|-------------|----------------------------------------------------------------------------------------------------|------------------------------------------------------------------------------------|---------------------------------------------------------------------------------------|-----------|--------------|------------------|
|             | Step 1: Search<br>Click here to return to this step                                                                                                    | Step 2: Select Record<br>Click here to return to this step                         | Step 3: Make Payment<br>Verify your selected record and<br>enter your payment amount. |           |              |                  |
| Parcel:     | YOUR PARCEL #                                                                                                    |                                                                                    |                                                                                       |           |              |                  |
| Name &      | Address Information                                                                                                    |                                                                                    |                                                                                       |           |              |                  |
| YOU<br>YOU  | R NAME<br>R ADDRESS                                                                                                    |                                                                                    |                                                                                       |           |              |                  |
| Addition    | al Record Information                                                                                                    |                                                                                    |                                                                                       |           |              |                  |
| By clicking | the link below you can view additional information for Parcel 22-23-32-226-066.                                                                         |                                                                                    |                                                                                       |           |              |                  |
| View Addi   | tional Parcel Information                                                                                                    |                                                                                    |                                                                                       |           |              |                  |
| Pay Taxes   | s on this Parcel                                                                                                    |                                                                                    |                                                                                       |           |              |                  |
| Enter t     | he Amount Paying for either season for which there is an Amount Due. Verify that<br>st and Penalty calculation (if applicable) current as of 10/29/2020 | you have entered the correct amount before clicking the Pay [season] Taxes button. |                                                                                       |           | (6)          |                  |
|             |                                                                                                    |                                                                                    |                                                                                       | Amount Du |              |                  |
| Sumr        | ner Taxes                                                                                                    |                                                                                    |                                                                                       | \$2,833   | 1 \$2,833.61 | Pay Summer Taxes |
|             |                                                                                                    |                                                                                    |                                                                                       |           |              | (7)              |

## You will be sent to the City's payment website (screenshot on next page)

#### Step 1: Select Payments screen:

- (8) Enter cardholder (payor) information all fields are mandatory except email address.
- (9) Payment method pick *Electronic Check* using down arrow.
- (10) Enter banking information use check details.
- (11) Press continue.

Step 2: Review and Submit Remember there is a \$3 third-party processing fee charged by Point and Pay (PNP) for payments up to \$10,000 and a \$10 fee for payments over \$10,000.

Step 3: Confirm and Receipt Make sure you print a receipt for your records.

| Step 1: Select Payments                                                                                                    | Step 2: Review and Submit Step 3: Confirmation and                          | d Receipt                                                                |
|----------------------------------------------------------------------------------------------------|-----------------------------------------------------------------------------|--------------------------------------------------------------------------|
| Step 1: Select Pa<br>Please complete the form below. W<br>Note: * indicates a required field.<br>My Bills<br>Description                                                                                                    | ayments<br>hen finished, click the Continue button and you will be asked to | to review the information for accuracy before your payment is processed. |
| Cardholder Informatio                                                                                                    | DN<br>Last Name: *<br>Address Line 2:<br>State: * Zip Code: *<br>Michigan V | Those fields marked with * must be filled in before continuing.          |
| Payment Information Payment Method: * Electronic Check Routing Number: * Account Number: * Account Number: * Account Type:* Checking Routing Number. This is a 9 digit number usually located at the bottom of the check to the left. This number is always 9 digits. Please ignore the special character at the beginning and end of the number and he sure to | 9                                                                           | 1936<br>NATE<br>\$<br>DOLLARS & E                                        |